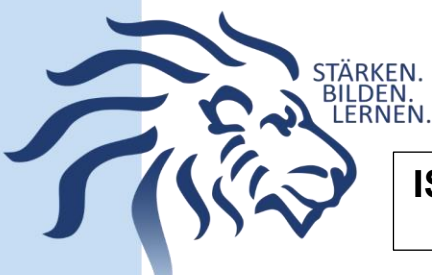

## **IServ Schnellzugriff**

## Was ist der Schnellzugriff?

Auf der linken Seite, direkt unterhalb des eigenen Namens, lässt sich der Schnellzugriff finden. Hier lassen sich Module und Anwendungen bedienen, die am häufigsten benötigt werden.

## Wie verändere ich den Schnellzugriff?

Mit Klick auf das Symbol zur Bearbeitung im rechten oberen Bereich (1.) gelangt man in den Bearbeitungsmodus. Durch die jeweiligen Schiebe-Symbole auf der linken Seite lassen sich nun Elemente hin- und herschieben (2.). Über die roten Kreise auf der rechten Seite lassen sich Elemente löschen (3.)

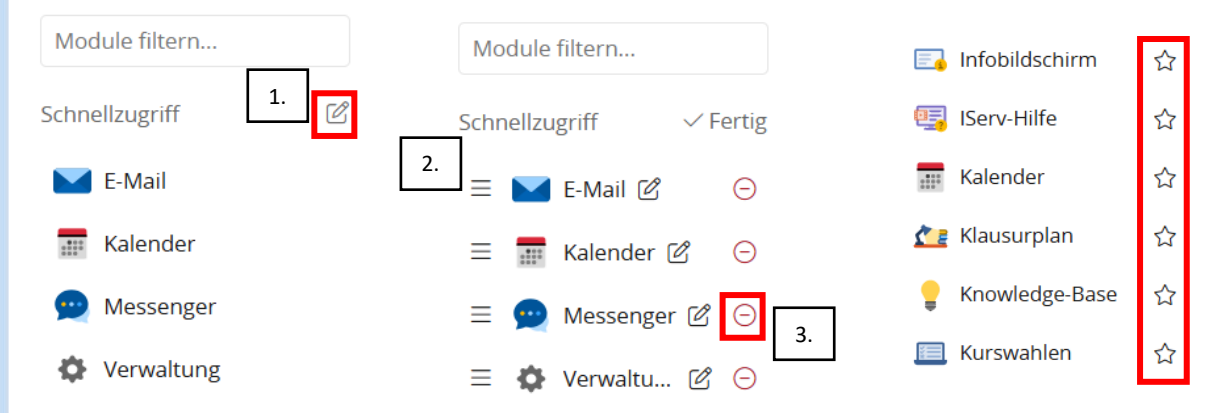

Um neue Module in den Schnellzugriff zu befördern, muss der Stern auf der jeweils rechten Seite angeklickt werden (4.) Sind alle Veränderungen abgeschlossen, muss am oberen rechten Rand des Schnellzugriffs auf "Fertig" geklickt werden. Der Schnellzugriff ist nun angepasst.

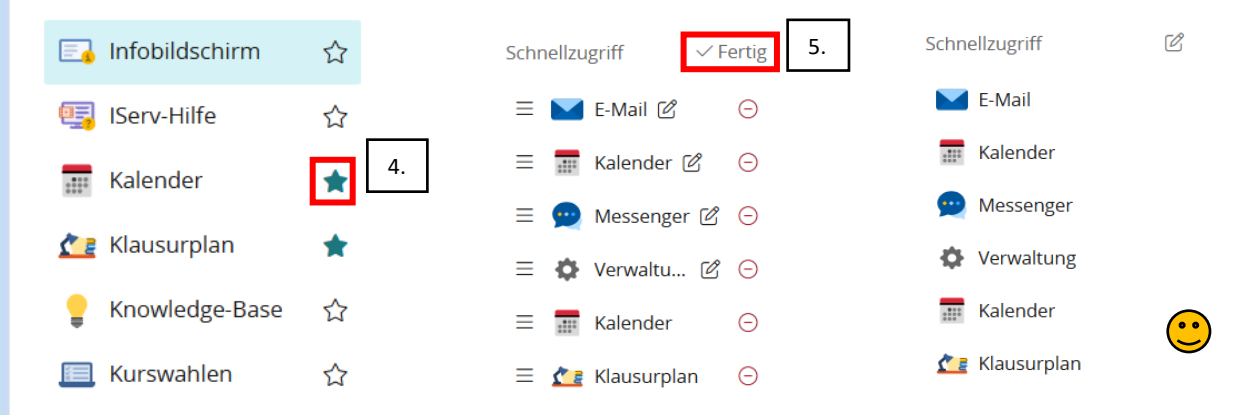

Felix May (IServ-Administrator)

iservadministrator@gym-mellendorf.de